## 第26回日本糖尿病教育・看護学会学術集会 演題データアップロードマニュアル Rev 1.1

- 1. ログイン
- 2. アップロードマイページ【新規登録前】
- 3. (1) 演題データアップロード【演題データファイル選択】
- 3. (2)演題データアップロード【演題データ確認】
- 4. アップロードマイページ【新規登録後】

## 1. ログイン

| 第26回 日本糖尿病教育・看護学会学術集会                                                                                                    |
|----------------------------------------------------------------------------------------------------|
| <ul> <li>【アカウント】</li> <li>・ファイルのアップロードには、運営事務局からメール送付されたIDノパスワードが必要です。</li> <li>・IDノパスワードがご不明の場合には下記の運営事務局までお問い合わせください。</li> <li>(発表演題データの登録】</li> <li>・IDノパスワードを入力後、「マイページにログイン」をクリックしてください。</li> <li>・ 演題データを登録するためには、登録した動画が学術集会で配信されることに同意する必要があります。</li> <li>・ ログイン後に登録すべき発表演題が一覧表示されますので、画面の表示に従って登録してください。</li> <li>・ つの演題に対して登録期間中は何度でも再登録できます。最後に登録した演題データのみが残ります。登録した演題データは自PCに等にダウンロードできます。</li> <li>・ 登録が完了するとストリーミングサイトにも自動的に画像変換されて登録されます。本システムからストリーミングサイトから配信する動画を確認することができます。この配信動画は視聴サイトでの閲覧と同等のものです。</li> <li>・ ストリーミングサイトからの配信動画に問題がある場合には運営事務局にご連絡お願いします。</li> <li>・ 演題データのサイズが大きすぎて登録できない場合には運営事務局にご連絡お願いします。</li> </ul> |
| ID                                                                                                    |
|                                                                                                    |
|                                                                                                    |
| 発表動画に関して、第26回日本糖尿病教育・看護学会学術集会における視聴サイトによる会期中のライブ配信、会議終了後のオンデマンド配信に同意します。<br>※動画を配信する視聴サイトは参加登録された方のみ閲覧できます。<br>※オンデマンドの配信をご辞退される方は、以下の件名で下記の運営事務局までご連絡ください。<br>件名:オンデマンド配信削除希望演題名氏名                                                                                                    |
| アップロード画面にログイン       演題アップロードは本アップロードシステムを用いて各演題データ登録         第26回日本糖尿病教育・看護学会学術集会革       本システムのURL、ID、パスワードは運営事務局から各演者(演題<br>データ登録者)にメールで通知します。         株式会社コンベンションリンケージ内       演題データ登録者はID、パスワードを入力してアップロードマイページ         正EL: 03-3263-8697 FAX: 03-3263-8693       Email: jaden26@c-linkage.co.jp                                                                                                    |
|                                                                                                    |

## 2. アップロードマイページ【新規登録前】

| 第26回 日本糖尿病教育・看護学会学術集会                                                                                                    |
|----------------------------------------------------------------------------------------------------|
| アッフロードマイページ                                                                                                    |
| 国語憲務 先生                                                                                                    |
| セッション名 セッションタイトル 発表テーマ ファイル 詳細                                                                                                    |
| アップロード・確認                                                                                                    |
|                                                                                                    |
| 演題登録者が登録すべき発表テーマのリストを表示します。発表テー<br>マの演題データ登録を完了すると「ファイル」欄にファイル名が表示され<br>ます。演題データの新規登録または差し替える際には、「アップロード・<br>確認」ボタンをクリックしてください。     |
| 第二日本糖尿病教育・看護学会学術集会 運営事務局<br>株式会社コンベンションリンケージ内<br>東京都千代田区三番町2<br>TEL:03-3263-8697 FAX:03-3263-8693<br>Email: jaden26@c-linkage.co.jp |
|                                                                                                    |
|                                                                                                    |
|                                                                                                    |
|                                                                                                    |
|                                                                                                    |
|                                                                                                    |
|                                                                                                    |
|                                                                                                    |
|                                                                                                    |
|                                                                                                    |
|                                                                                                    |
|                                                                                                    |
|                                                                                                    |

3. (1) 演題データアップロード【演題データファイル選択】

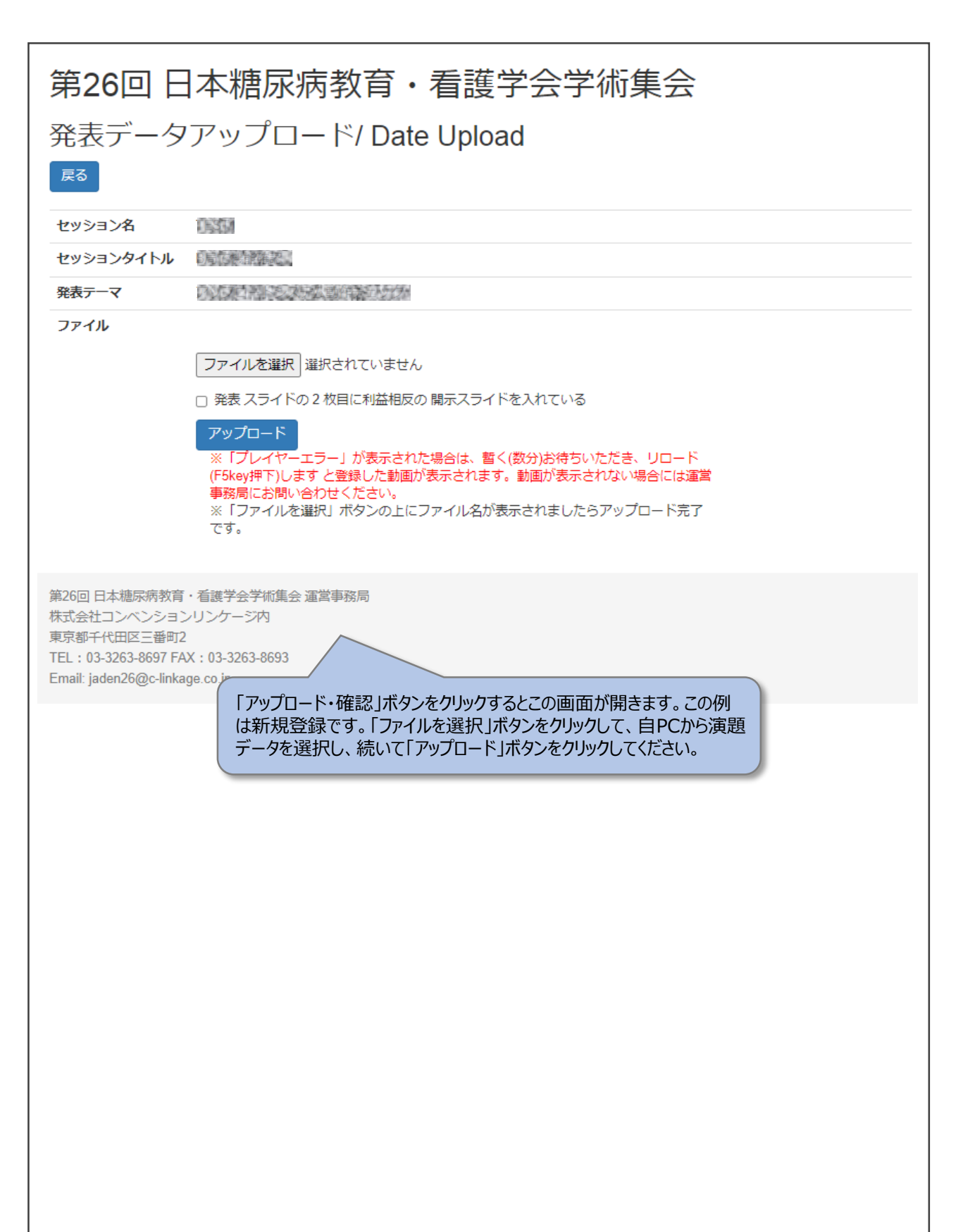

3. (2)演題データアップロード【演題データ確認】

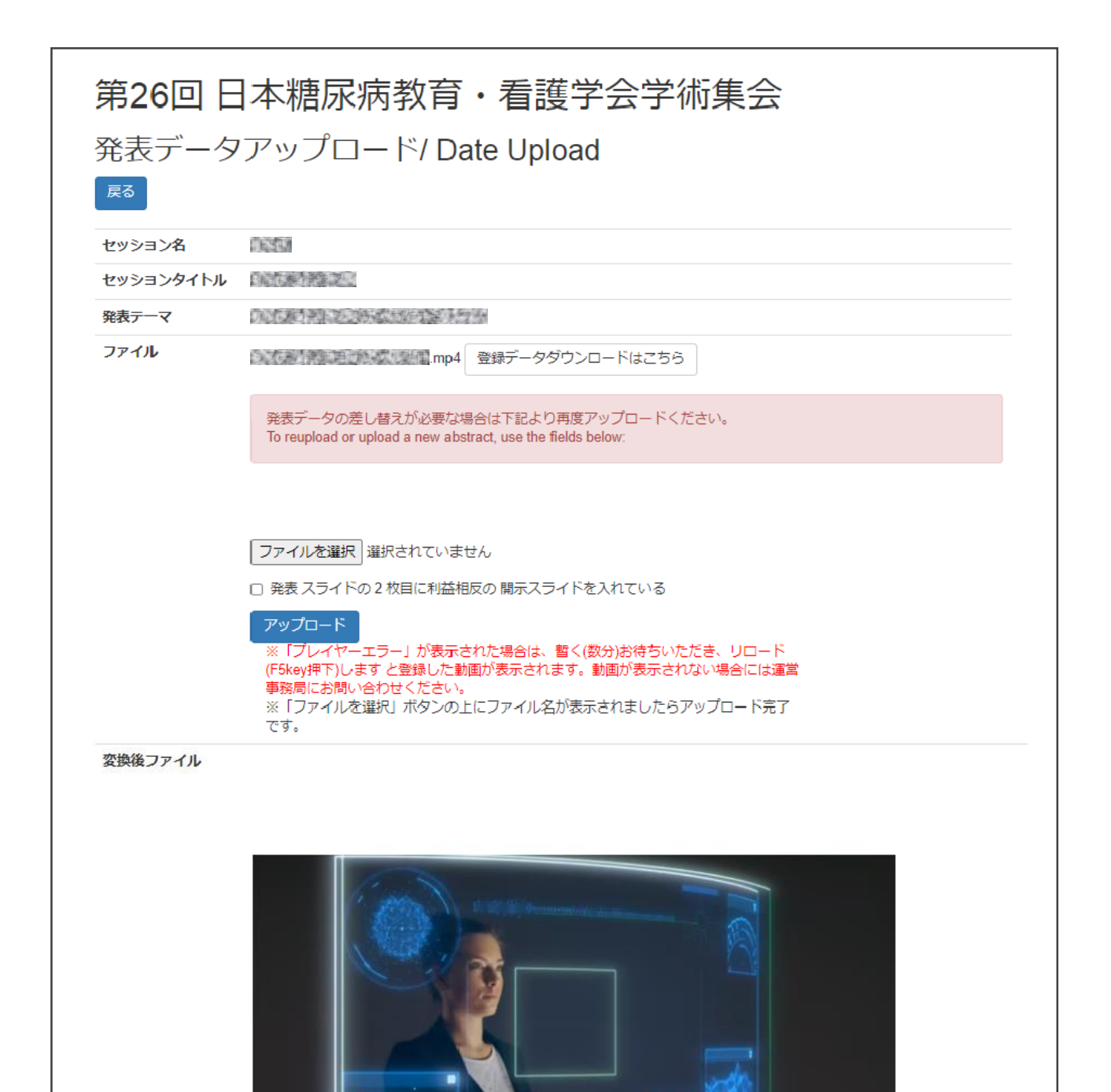

ストリーミングサイトへの登録が完了すると、登録した演題データの動画 再生を確認できます。差し替えが必要な場合には、新規登録と同じ 手順で再登録(重ね書き)してください。ストリーミングサイトの再生で問 題がある場合には運営事務局に連絡おねがいします。

第26回 日本糖尿病教育・看護学会学術集会 運営事務局 株式会社コンペンションリンケージ内 東京都千代田区三番町2 TEL: 03-3263-8697 FAX: 03-3263-8693 Email: jaden26@c-linkage.co.jp

00:30

## 4. アップロードマイページ【新規登録後】

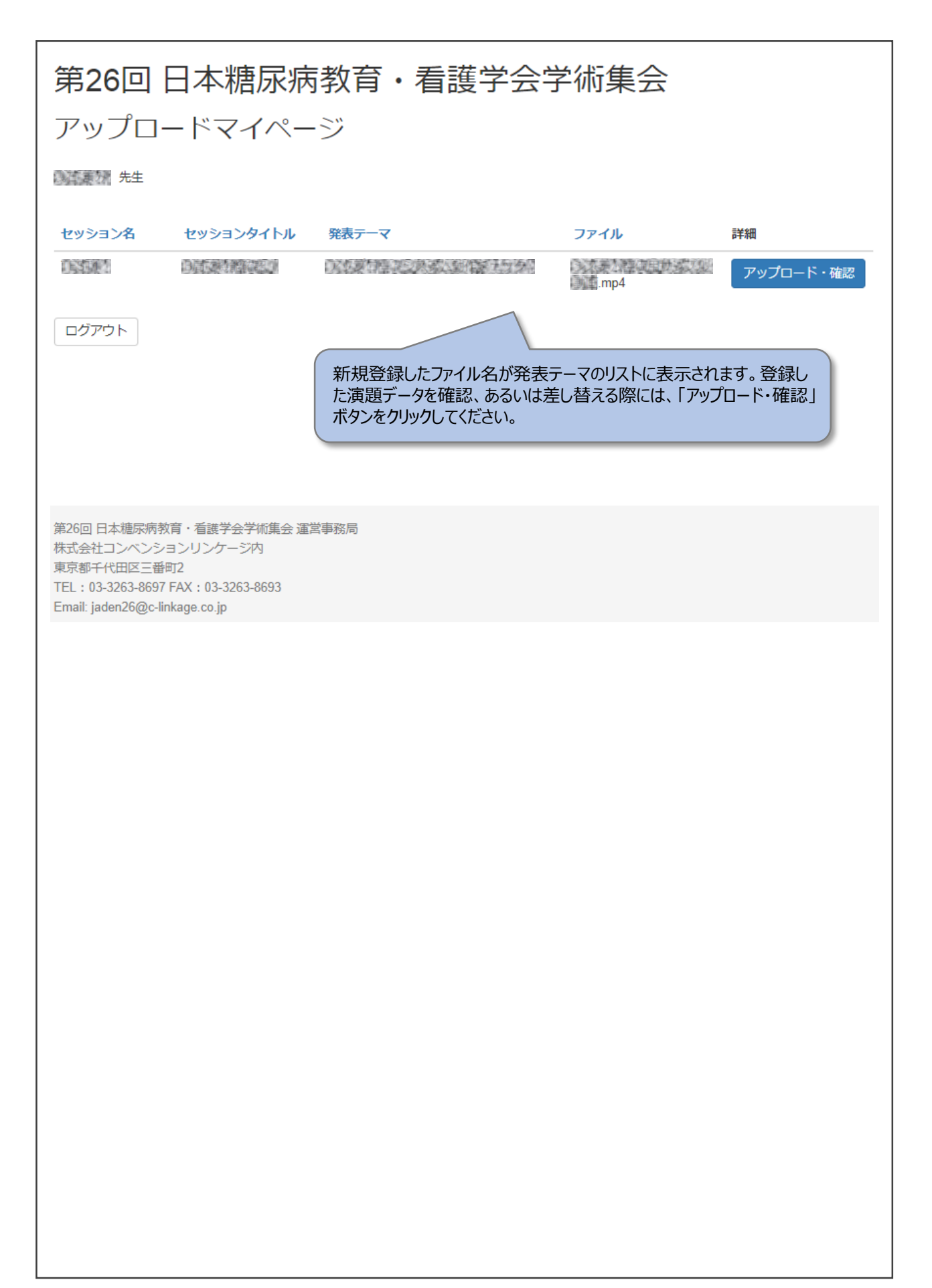